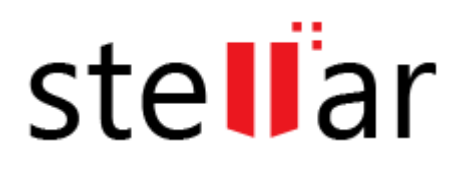

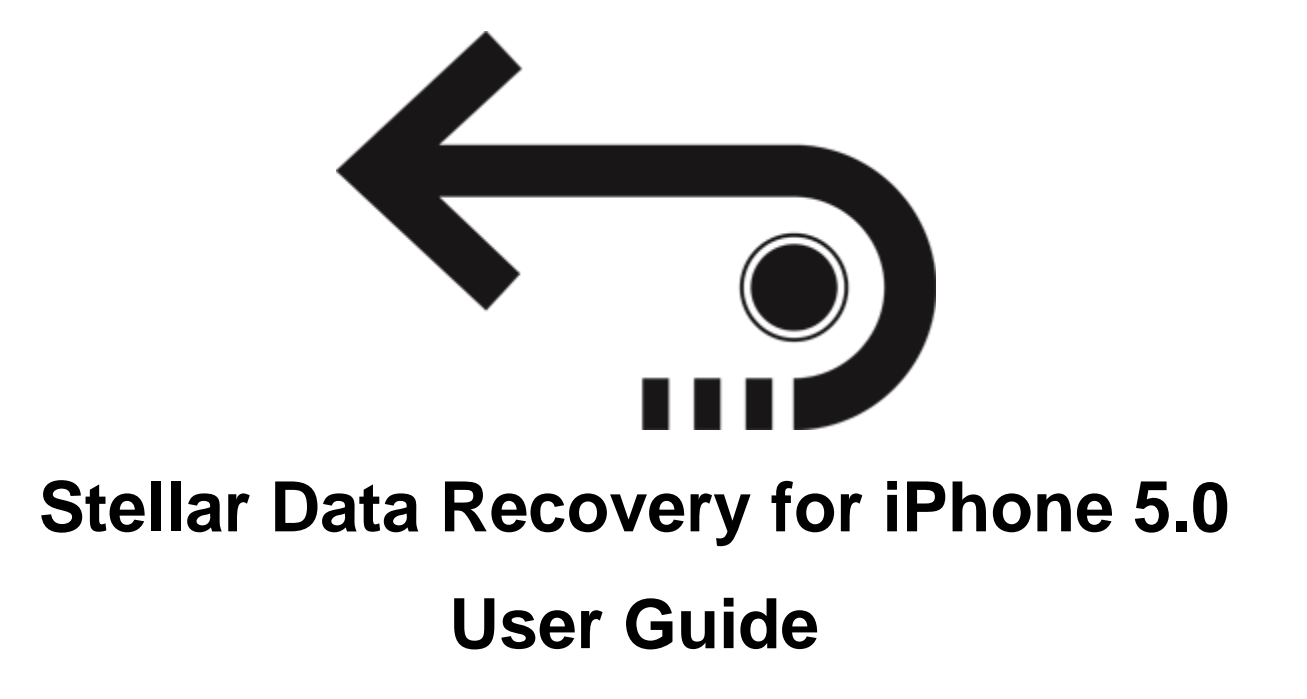

Copyright © Stellar Information Technology Private Limited. All rights reserved.

### **Overview**

**Stellar Data Recovery for iPhone** is easy to use application. It is designed to recover or save Camera Roll, Photo Stream, Contacts, Messages, Message Attachments, Call history, Calendar, Notes, Notes Attachments, Voice Memo, Safari Bookmarks, Reminder, WhatsApp, WhatsApp Attachments, Viber, Tango, WeChat, Line, Kik and Apps Library. It can recover data from your iOS device, iTunes and iCloud backup in an efficient manner. It uses efficient algorithms to perform a thorough scan of device memory to recover as much data as possible.

### What's new in this version?

- Enhanced support upto iOS 12.0.1.
- Export feature support upto iOS 12.0.1.
- Support for all latest iTunes versions.
- Support for enhanced deleted data.
- Support for Deep Scan.
- Enhanced GUI.
- Multi DPI supported (100%, 125%, 150%).
- iCloud supported for iOS 12.0.1.
- Encrypted feature supported for all latest versions.

### Key Features of Stellar Data Recovery for iPhone:

- The software supports the recovery of data from iCloud backup files.
- It provides an option to recover data from iTunes Backup files.
- The software supports recovery from encrypted iTunes backup files.
- Option to Import files to iPhone.
- Support for multiple device connections.
- Support for Viber and Tango.

- Support for WhatsApp / Message / Notes Attachments / Viber / Tango / WeChat / Line / Kik from device, iTunes backup and iCloud backup files.
- Support for Apps Library, Voice Memos, Camera Roll from device and iTunes / iCloud backup files.
- It supports thumbnail preview of scanned videos.
- Optimized photos display for iOS systems.
- Optimized message and contact display for iOS systems.
- Option to preview notes, calendar, and reminder.
- Supports iPhone 8, 7, 7s, 6s, 6 Plus, 6, 5s, 5c, 5, 4s and 4.
- Supports iPad.
- Supports iOS 11.x (till 11.3), 10.x, 9.x, 8.x, 7.x, 6.x.
- The software supports iTunes 12.x, 11.x.
- Supports Operating System Windows 10 / 8.1 / 8 / 7.
- Supports recovery of Contacts, Messages, Call History, Calendar, Notes, Reminders and Safari Bookmarks from your iOS device.

## **Installation Procedure**

Before installing the software, check that your computer meets the minimum system requirements:

Minimum System Requirements:

Processor : Intel Processors

**Operating System** : Windows 10 / 8.1 / 8 / 7

Memory : 1 GB RAM

**iPhone** : iPhone 8 / 7 / 7s / 6s / 6 Plus / 6 / 5s / 5c / 5 / 4s / 4

Hard Disc : 100 MB free space

Note: Please download the latest version of iTunes before running Stellar Data Recovery for iPhone.

To install the software, follow these steps:

- Double-click the StellarDataRecoveryforiPhone.exe executable file to start the installation. Setup
   Stellar Data Recovery for iPhone dialog box is displayed.
- 2. Click Next. The License Agreement dialog box is displayed.
- Choose I accept the agreement option. The Next button is enabled. Click Next. The Select Destination Location dialog box is displayed.
- 4. Click **Browse** to select the destination path where you want to store the setup files. Click **Next**. You see the **Select Start Menu Folder** dialog box.
- Click Browse to provide a path for the program's shortcuts. Click Next. The Select Additional Tasks dialog box is displayed.
- Choose the checkboxes as per your choice. Click Next. The Ready to Install dialog box is displayed.
- Review the entries. Click **Back** if you want to change them. Click **Install** to start the installation. The installation window shows the progress.
- 8. After completing the process, the **Completing the Stellar Data Recovery for iPhone Setup Wizard** window displays. Click **Finish**.

Clear the Launch Stellar Data Recovery for iPhone checkbox to stop the automatic launch of software.

# Launching the Software

To launch Stellar Data Recovery for iPhone in Windows 10:

 Click Start icon -> All apps -> Stellar Data Recovery for iPhone -> Stellar Data Recovery for iPhone

Or,

• Double click Stellar Data Recovery for iPhone icon on the desktop.

Or,

• Click Stellar Data Recovery for iPhone tile on the home screen.

To launch Stellar Data Recovery for iPhone in Windows 8.1 / 8:

• Click Stellar Data Recovery for iPhone tile on the home screen.

Or,

• Double click Stellar Data Recovery for iPhone icon on the desktop.

To launch Stellar Data Recovery for iPhone in Windows 7:

• Click Start -> Programs -> Stellar Data Recovery for iPhone -> Stellar Data Recovery for iPhone.

Or,

• Double click Stellar Data Recovery for iPhone icon on the desktop.

Or,

• Click Stellar Data Recovery for iPhone icon in Quick Launch.

# **Ordering the Software**

To know more about **Stellar Data Recovery for iPhone**, click <u>https://www.stellarinfo.com/media-tools/iphone-data-recovery.php</u>

To purchase the software online, please visit <u>https://www.stellarinfo.com/media-tools/ios-data-recovery/buy-now.php</u>

Select either of the methods given above to purchase the software.

Once the order is confirmed, you receive a registration key through e-mail. You require this key to activate the software.

# **Registering the Software**

The demo version is just for evaluation purpose and must be eventually registered to use the full functionality of the software. The software can be registered using the Registration Key which you receive via email after purchasing the software.

### To register the software:

- 1. Run the demo version of Stellar Data Recovery for iPhone software.
- 2. On the main user interface, click the **Register** option. The **Register** window is displayed as shown below:

| Activation                                    |               |
|-----------------------------------------------|---------------|
| Enter Activation key to activate the product. |               |
|                                               | Activate      |
| The activation key will be in your email.     | Cancel        |
| I don't have the Activation K                 | ey Get it now |

- 3. If you don't have the registration key, click the **Get it now** button in the window to go online and purchase the product.
- 4. Once the order is confirmed, a **Registration Key** will be sent to the email provided.
- 5. Type the **Registration Key** (received through email after purchasing the product) and click **Register** button (Please ensure that you have an active Internet connection).
- 6. The software will automatically communicate with the license server to verify the entered key. If the key you entered is valid, the software will be registered successfully.
- 7. The '*Activation Completed Successfully* 'message is displayed after the process is completed successfully. Click **OK**.

# **Updating the Software**

There are periodic software updates for **Stellar Data Recovery for iPhone**. The software updates should be done to keep the software up-to-date. The updates can be a newly added functionality, a new feature, a new service or any other information that can be important for improvement. The update option in the application is capable of checking for the latest updates. It checks the both latest minor and major versions available online. You can easily download minor versions through the update wizard. However, the major version, if available, has to be purchased. While updating the software, it is recommended to close all running programs. Note that the demo version cannot be updated.

To update the application, follow the steps given below:

- 1. Click on the Update Wizard button from the Tools menu bar. The Update Wizard is displayed.
- 2. Click **Next**. A busy timer indicates the searching of updates. If it finds any new version, a message indicates the availability.
- 3. If a message displays that no updates are available, click **Cancel** to close the wizard.
- 4. Click **Next**. The software starts downloading the update files from the server. The software upgrades to the latest version, when the process completes.

## **User Interface**

**Stellar Data Recovery for iPhone** software has a very easy to use Graphical User Interface. The user interface contains features required for complete recovery or saving of Photos, Contacts, Messages, Message Attachments, Call History, Calendar, Notes, Notes Attachments, Voice Memo, Safari Bookmarks, Reminder, WhatsApp, WhatsApp Attachments, Viber, Tango and Apps Library. It recovers data from your iOS device, iTunes and iCloud backup in an efficient manner.

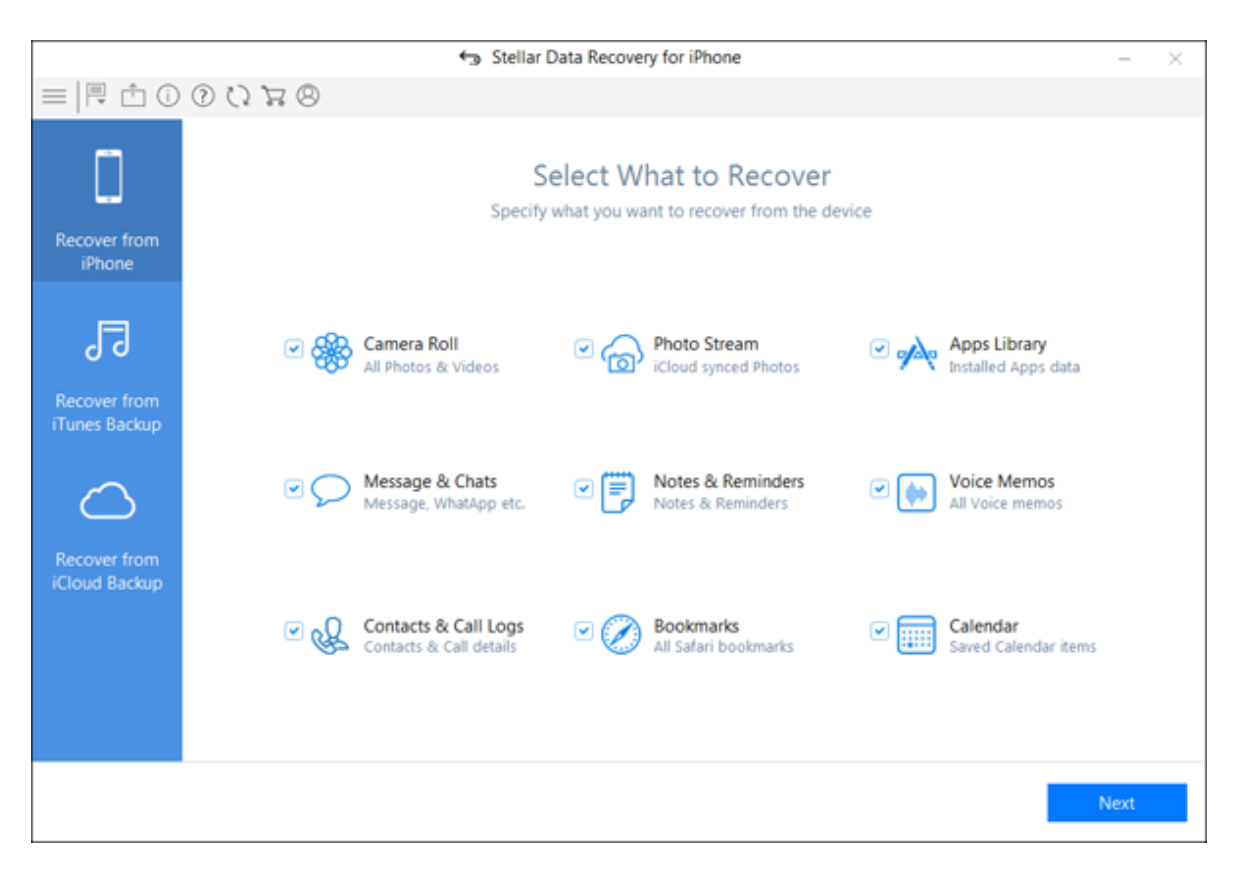

After you start the software, the main screen of the software appears as shown below:

The user interface contains **Buttons** that allow you to access various features of the software with ease.

## **Buttons**

Stellar Data Recovery for iPhone makes use of the following buttons:

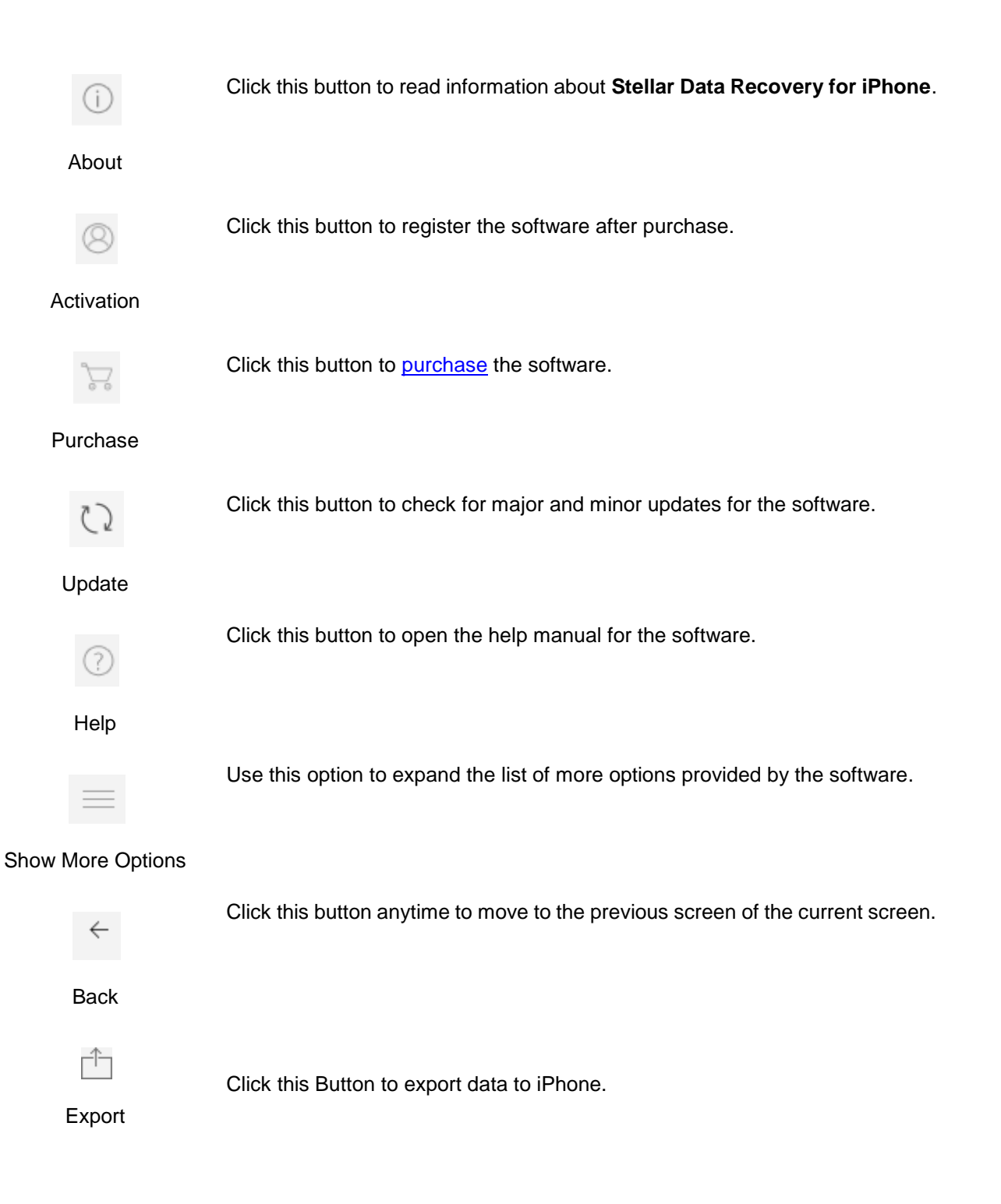

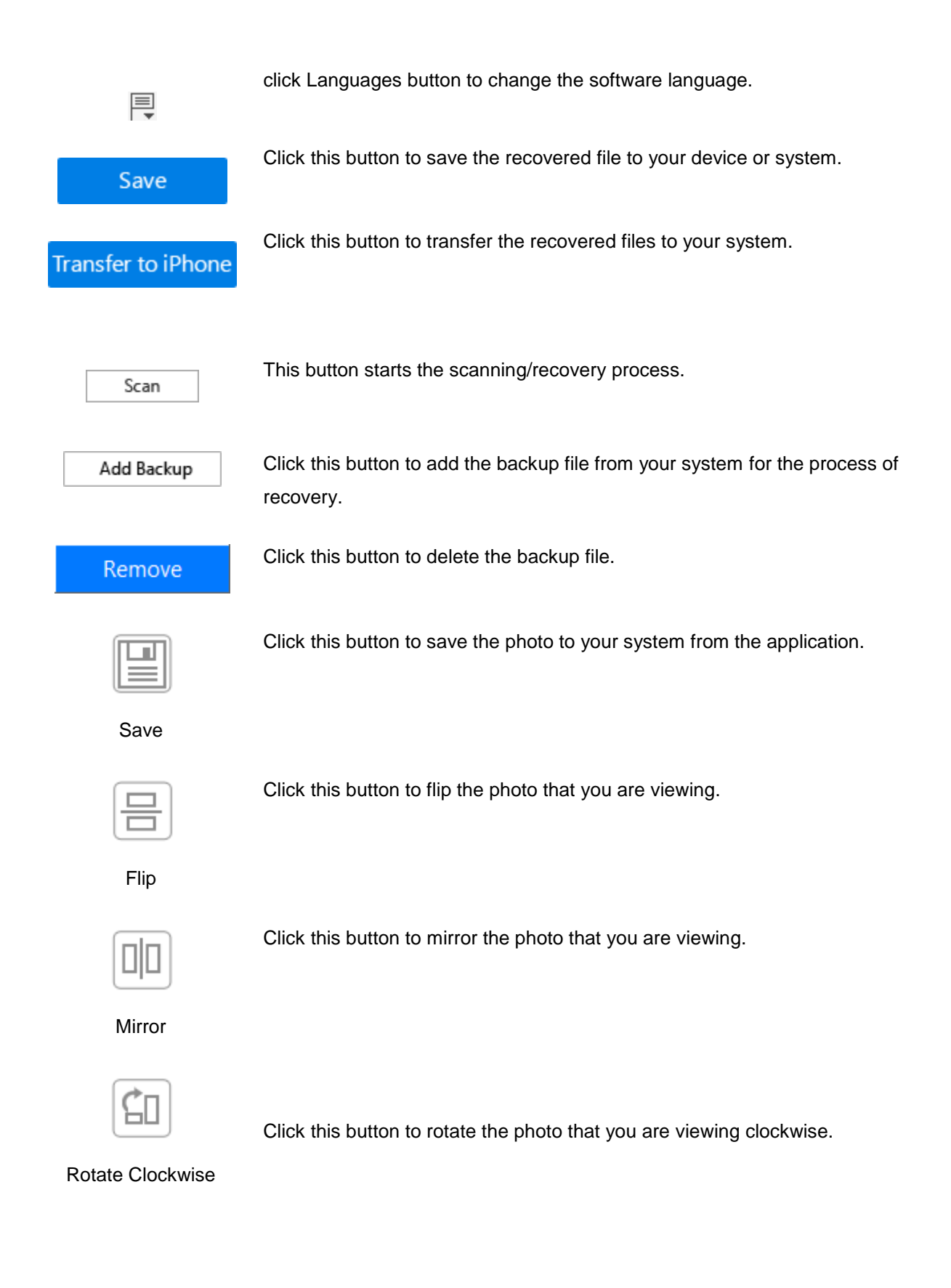

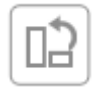

Click this button to rotate the photo that you are viewing counterclockwise.

Rotate Counter

Clockwise

# **Recover from iPhone**

You can use the **Recover from iPhone** option to scan your iOS device and recover data (like contacts, messages, reminders, calendars, notes) from it. This option scans the iOS device directly to find data that was recently deleted or lost.

**Note**: Install iTunes before you use **Stellar Data Recovery for iPhone** software. iTunes services should be running while you are scanning/analyzing an iOS device.

To use the **Scan Device** option of the software, follow the steps given below:

- 1. Run Stellar Data Recovery for iPhone.
- 2. On the Stellar Data Recovery for iPhone main screen, Select the Recover from iPhone option.

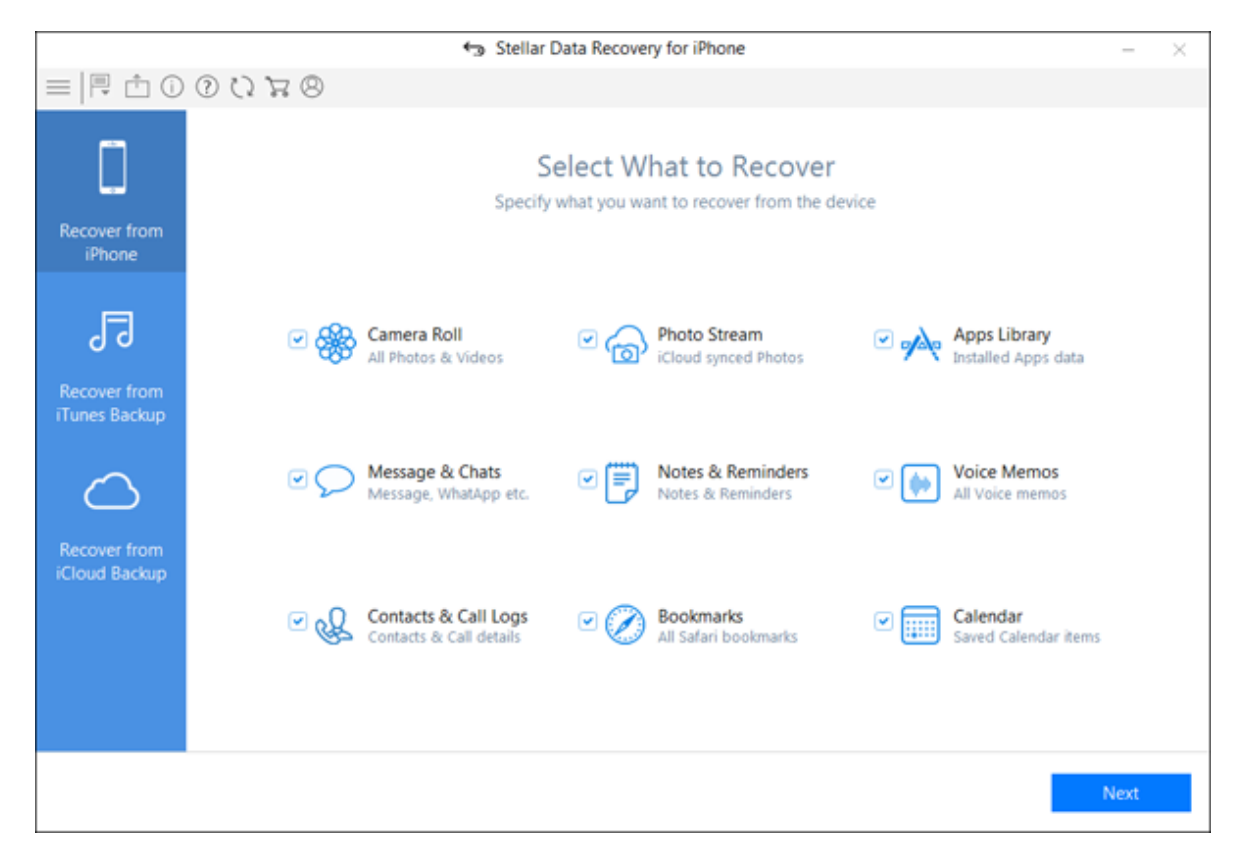

- 3. From Select What to Recover Screen, select the type of data i.e. Everything, Photos and Videos, Messages and Call Log, Memos and Others, you want to recover Click Next.
- 4. Plug your iOS device into your computer and select that device to proceed further. The application starts analyzing the device you have selected. In case you have connected multiple devices, the application lists all connected devices. Select the desired device from which you want to recover the data.

| Stellar Data Recovery for iPhone             | -    | $\times$ |
|----------------------------------------------|------|----------|
| =   ← 閂 ① ① ⑦ ⑦ 〒 ⑧                          |      |          |
| Please wait while selected device is scanned |      |          |
| Scanning (3 %)                               |      |          |
|                                              |      |          |
|                                              | Stop |          |

Note: After you connect the device, a Trust/Untrust dialog prompts on your device. You need to Trust a computer to enable sync and data transfer between the iPhone/iPad and the computer. If you tap on "Don't Trust", iTunes is not able to recognize your device at all.

- 5. If your iphone is encrypted, a dialog box will open prompting you to enter the password. Enter the password and click **OK**.
- 6. After successful analysing and scanning, you can now preview and save data. Following file types are supported: Camera Roll, Photo Stream, Contacts, Messages, Message Attachments, Call history, Calendar, Notes, Notes Attachments, Voice Memo, Reminder, Safari Bookmarks, WhatsApp, WhatsApp Attachments, Viber, Tango, WeChat, Line, Kik and Apps Library. From the left-hand side tree view, click the supported file type under the listed iOS device and all items under the selected supporting type head are listed.

|                                                                                                    | tas St                            | ellar Data Recovery for iPho             | ne                              |                  |                 | - ×         |
|----------------------------------------------------------------------------------------------------|-----------------------------------|------------------------------------------|---------------------------------|------------------|-----------------|-------------|
| ■   ← 閂 凸 ① ⑦ ひ ね ⊗                                                                                                    |                                   | Q                                        |                                 | Show All OD      | eleted Only OEx | isting Only |
| IPhone     IPhone     Implication admin's iPhone                                                                                                    | Call History                      |                                          |                                 |                  |                 |             |
| 🗟 💽 Photos & Videos                                                                                                    | Name                              | Phone                                    | Date                            | Туре             | Duration        | Attrit      |
| Camera Roll (285)                                                                                                    |                                   | +918630564676                            | 09/19/2018 1                    | Incoming         | missed          | India       |
| Photo Stream                                                                                                    |                                   | +911204812700                            | 09/15/2018 1                    | Incoming         | missed          | Ghaz        |
| Apps Library (2)                                                                                                    | 28                                | +919871631427                            | 09/12/2018 1                    | Incoming         | 01:51           | India       |
| Contacts (7)                                                                                                    | E S                               | 755888                                   | 09/10/2018 1                    | outgoing         | Cancelled       |             |
| Call History (5)                                                                                                    | 2 85                              | +919650693258                            | 09/10/2018 1                    | Incomina         | 01:51           | India       |
| <ul> <li>WhatsApp</li> <li>WhatsApp Media</li> <li>Wither</li> <li>Tango</li> <li>Tingo</li> <li>Time</li> <li>WeChat</li> <li>Kik</li> <li>Memos &amp; Others</li> <li>Notes (11)</li> <li>Notes Attachment (10)</li> <li>Calendar (248)</li> <li>Reminders</li> <li>Safari Bookmarks (50)</li> <li>Voice Memos</li> </ul> |                                   |                                          |                                 |                  |                 |             |
| Q Deep Scan <u>Click here</u>                                                                                                    | Total items : 5<br>Incoming calls | Selected items :<br>: 4 Outgoing calls : | 5 Deleted ite<br>1 Missed calls | mis : 0<br>s : 2 | Sa              | ve          |

Note: All deleted items are listed in red whereas all others are black.

7. You can either select all or a few items (by selecting the checkboxes in front of them).

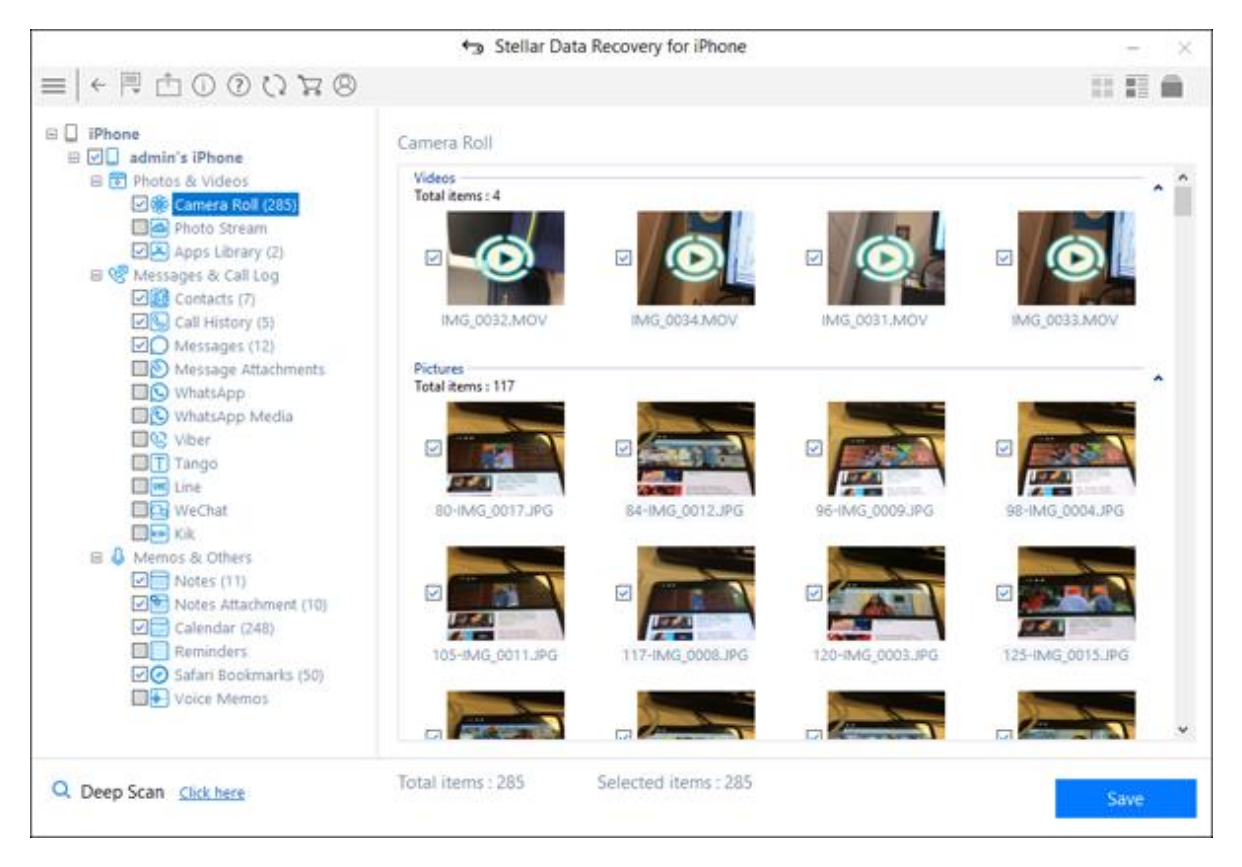

#### Note:

- You can preview the existing and deleted items, and you can also search for a specific item by typing a keyword in the search box.
- Click **Deep Scan** if your desired data is not included in the list.
- 8. Click Save to confirm it. Save Files dialog appears as shown below.

|                                                                                                    | Stellar Data H                                                                                                    | Recovery for iPhone |            |                                                                                                    |                 | -       | ×   |
|----------------------------------------------------------------------------------------------------|----------------------------------------------------------------------------------------------------|---------------------|------------|----------------------------------------------------------------------------------------------------|-----------------|---------|-----|
| =   ← 閂 凸 ① ⑦ ひ ౫ ⊗                                                                                                    |                                                                                                    | Q                   |            | Show All                                                                                                    | O Deleted Only  |         | Onl |
| iPhone     iPhone     identify iPhone                                                                                                   | Safari Bookmarks                                                                                                    |                     |            |                                                                                                    |                 |         |     |
| 😑 📧 Photos & Videos                                                                                                    | Title                                                                                                    |                     | URL        |                                                                                                    |                 |         | -   |
| Camera Roll (285)                                                                                                    | 0                                                                                                    |                     | https://f  | ace                                                                                                    |                 |         |     |
| Photo Stream                                                                                                    | 0 0                                                                                                    |                     | https://   | www.apple.co                                                                                                    | om/in/          |         |     |
| Apps Library (2)                                                                                                    | 0                                                                                                    |                     | https://\  | www.icloud.c                                                                                                    | om/             |         |     |
| Contacts (7)                                                                                                    |                                                                                                    | Res realização e    | hites ( // | p.apple.cor                                                                                                    | n/iphone/guide/ | (       |     |
| Call History (5)                                                                                                    | Si                                                                                                    | ave Files           | *          | w.vodatone                                                                                                    | e.in/           |         |     |
| Call History (5)<br>Content of the stages (12)<br>Message Attachments<br>WhatsApp<br>WhatsApp Media<br>Viber<br>Tango<br>Meschat<br>Kik | Save Computer Save iPhone Browse location on local disk to save selected items: C:\Users\admin\Desktop\admin's iPhone\ Browse Automatically open the destination folder after saving. OK |                     |            | <pre>stp.apple.com/iphone/guide/<br/>www.apple.com/in/420D681E-8DEB-4,<br/>www.icloud.com/C71A87B3-2915-418F<br/>www.google.co.in/?client=safari&amp;chan<br/>yahoo.com/<br/>cebook.com/<br/>www.zomato.com/<br/>www.zomato.com/<br/>www.dtv.com/</pre> |                 |         |     |
| Notes (11)                                                                                                    |                                                                                                    |                     | nups//v    | ww.hotstar.e                                                                                                    | com/            |         |     |
| Notes Attachment (10)                                                                                                    | 89                                                                                                    |                     | http://h   | elp.apple.cor                                                                                                    | n/iphone/guide/ | TF2CEA1 |     |
| Reminders                                                                                                    | 00                                                                                                    |                     | http://w   | ww.bing.com                                                                                                    | V/PC=APPT       |         |     |
| Safari Bookmarks (50)                                                                                                    | 0                                                                                                    |                     | http://w   | ww.google.c                                                                                                    | om              |         |     |
| Voice Memos                                                                                                    | 0                                                                                                    |                     | http://w   | ww.yahoo.co                                                                                                    | m               |         |     |
|                                                                                                    | <b>⊠</b> ⊗                                                                                                    |                     | http://w   | ww.apple.co                                                                                                    | m/iphone/       |         |     |
| Q Deep Scan <u>Click here</u>                                                                                                    | Total items : 50                                                                                                    | Selected items : 50 | Deleted    | itemis : 40                                                                                                    |                 | Save    |     |

- Select the Save to Computer option if you want to save the recovered files to your computer. Click Browse and select a destination for saving the recovered files and click OK.
- 10. Alternatively, select the **Save to iPhone** option if you want to save the recovered files to your device. From the drop-down box select the desired device to which you want to save the recovered files and click **OK**.

**Note**: You cannot recover deleted items from Camera Rolls, Photo Streams, Apps Library, Attachments and Voice Memos.

Note: "Recover from iPhone" is already selected. by default when you start the application.

# **Recover from iTunes Backup**

You can scan an iTunes backup file for data if you have synchronized your iOS device with iTunes earlier. Scanning backup file is helpful in case you have lost your data. You can then recover the lost data from iTunes backup files using **Stellar Data Recovery for iPhone** software.

To use the **Scan Backup** option of the software, follow the steps given below:

- 1. Run **Stellar Data Recovery for iPhone**. (**Note**: You do not need to connect your iOS device for recovering data from iTunes backup files)
- 2. On the **Stellar Data Recovery for iPhone** main screen, select the **Recover from iTunes Backup** option.

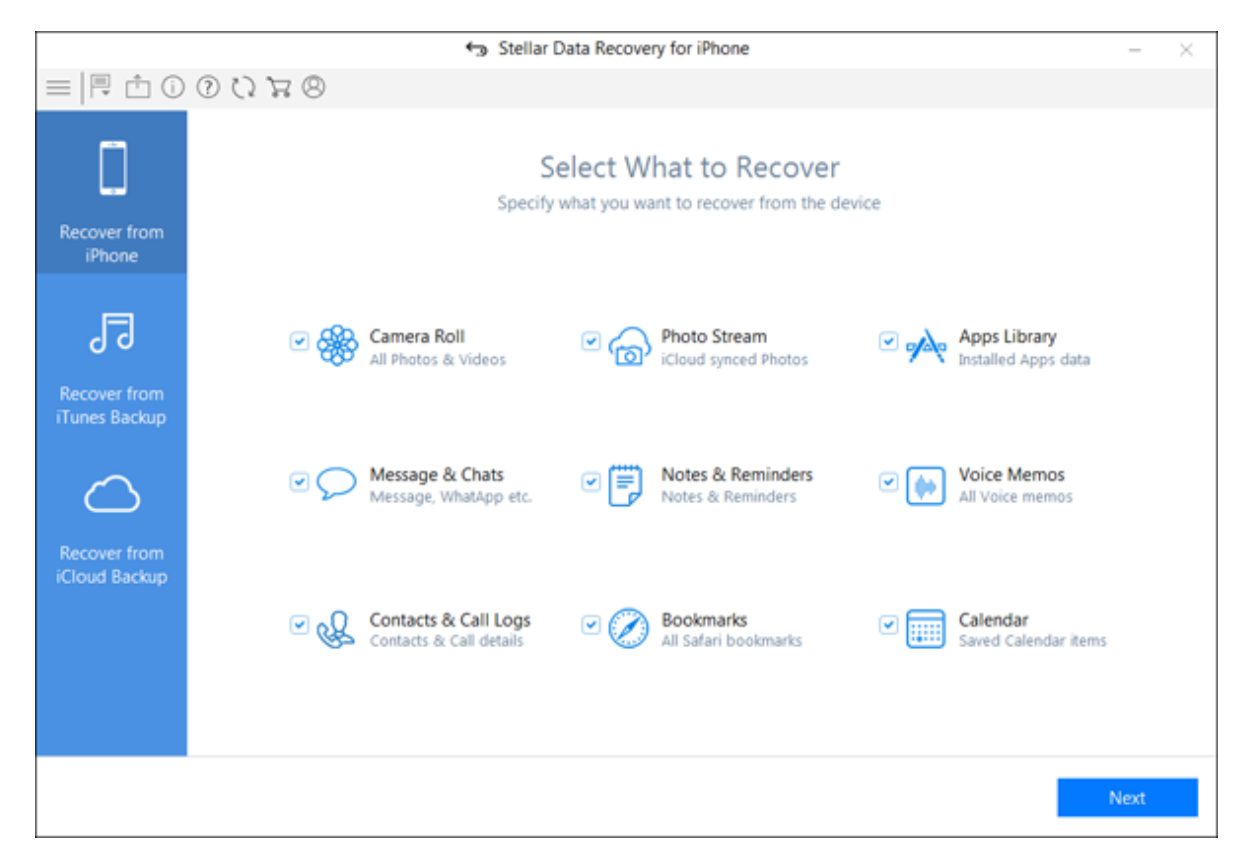

- After successful analysis, item selection window will pop up. Select the type of data i.e. Everything, Photos and Videos, Messages and Call Log, Memos and Others, you want to recover. Click Next.
- 4. The application lists all the iTunes backup files listed in your systems.

|                                          | Select backup file and clic | k "Scan" to recover data. |         |  |
|------------------------------------------|-----------------------------|---------------------------|---------|--|
| $\frown$                                 | Name                        | Date                      | Version |  |
|                                          | IPhone .                    | 08/16/2018 11:38          | 10.3.3  |  |
| (00)                                     | Jadmin's iPhone             | 09/11/2018 10:58          | 11.4.1  |  |
|                                          | #JiPhone                    | 08/16/2018 13:07          | 11.3.1  |  |
|                                          | Ja iPhone                   | 07/19/2018 15:06          | 10.3.3  |  |
| iTunes Backup                            | #JiPhone                    | 04/24/2018 13:16          | 10,3.3  |  |
|                                          | Badmin's iPhone             | 10/12/2018 13:28          | 11.4.1  |  |
|                                          | JaiPhone                    | 11/23/2018 09:17          | 11.3.1  |  |
|                                          | JiPhone                     | 09/18/2018 16:23          | 12.0    |  |
| cover lost data from a backup file. In   | <b>9</b> ∃ iPhone           | 04/19/2018 08:46          | 11.2.6  |  |
| se your backup file is not listed, click | #7iPhone                    | 11/14/2018 13:16          | 12.0    |  |
| dd Backup" button to add it,             | JaiPhone .                  | 06/02/2018 13:08          | 11.4    |  |
|                                          | JaiPhone                    | 06/02/2018 13:08          | 11.4    |  |
|                                          |                             |                           |         |  |
|                                          |                             |                           |         |  |
|                                          |                             |                           |         |  |

**Note** : A window will appear If you don't have any backup file giving an option of manually adding the backup file from your system using the **Add Backup** option. You need to click (**Add Backup**) option and then browse to the iTunes backup location, select it and then click **OK** 

5. Select an iTunes backup from which you want to preview and save data. You can save data from following: Camera Roll, Photo Stream, Contacts, Messages, Message Attachments, Call history, Calendar, Notes, Notes Attachments, Reminder, Voice Memo, Safari Bookmarks, WhatsApp, WhatsApp Attachments, Viber, Tango, WeChat, Line, Kik and Apps Library. (Note: All deleted items are listed in red whereas all others are black.)

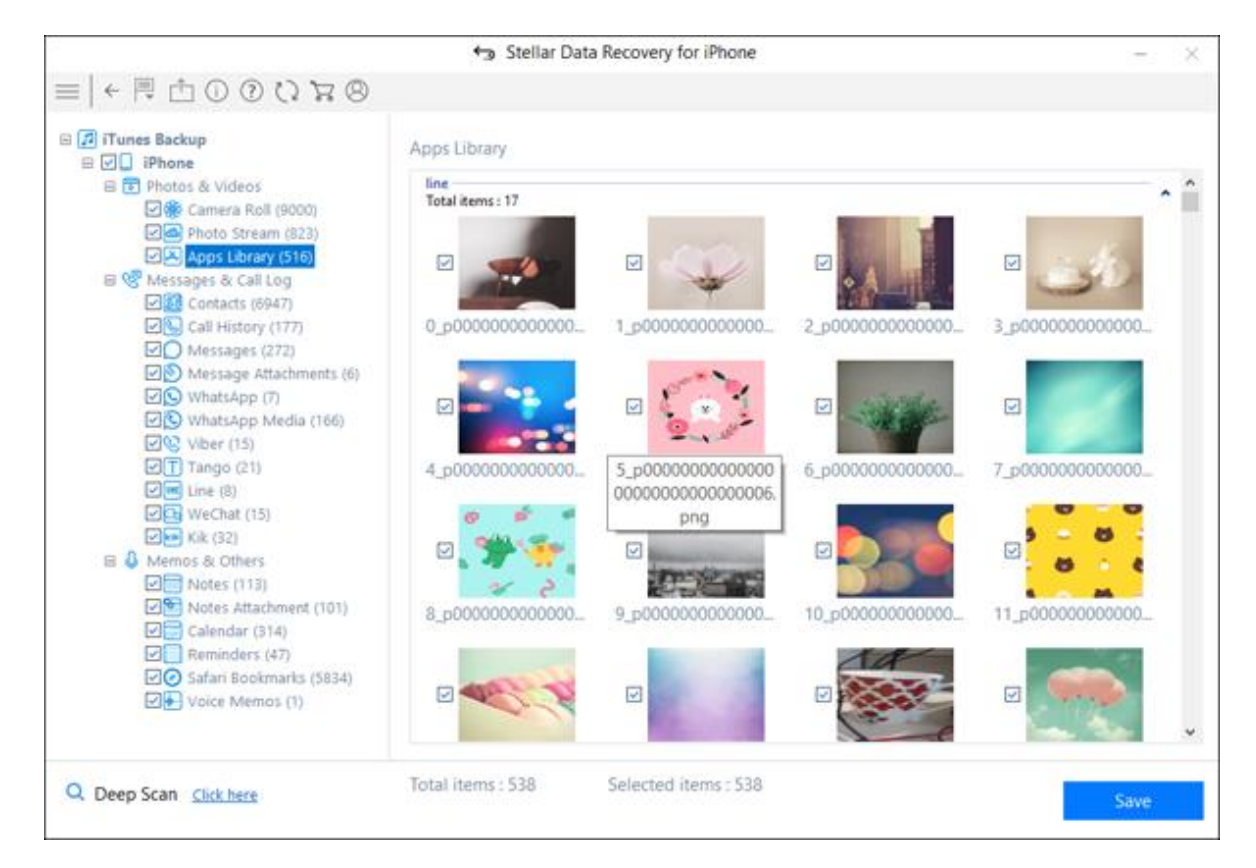

**Note :** If your backup is encrypted, a dialog box will open prompting you to enter the password. Enter the password and click **OK**.

|                                                                                                    | Stellar Data R                                                                                                    | ecovery for iPhone                                                                                                    | - ×                                                                                                    |
|----------------------------------------------------------------------------------------------------|----------------------------------------------------------------------------------------------------|----------------------------------------------------------------------------------------------------|----------------------------------------------------------------------------------------------------|
| = ← □ ⊡ ⊡ ⊙ ひ घ ⊗                                                                                                    |                                                                                                    |                                                                                                    |                                                                                                    |
|                                                                                                    | Select backup file and click                                                                                                    | "Scan" to recover data.                                                                                                    |                                                                                                    |
| Tunes Backup<br>iTunes Backup<br>Recover lost data from a backup file.<br>case your backup file is not listed, clie<br>"Add Backup" button to add it, | Name<br>JaiPhone<br>Jadmin's iPhone<br>JaiPhone<br>JaiPhone<br>JaiPhone<br>JaiPhone<br>ITunes<br>Selected iTunes ba<br>password to unlocd<br>Password : •• | Date<br>08/16/2018 11:38<br>09/11/2018 10:58<br>08/16/2018 13:07<br>07/19/2018 15:06<br>04/24/2018 13:16<br>Backup Password<br>ckup file is encrypted. Enter the<br>k backup. | Version<br>10.3.3<br>11.4.1<br>11.3.1<br>10.3.3<br>10.3.3<br>11.4.1<br>11.3.1<br>12.0<br>11.2.6<br>12.0<br>11.4<br>11.4<br>11.4 |
|                                                                                                    |                                                                                                    |                                                                                                    |                                                                                                    |

- 6. From the tree view, click on the supported file categories under the listed iTunes backup file which lists all items under the selected category head.
- 7. You can either select all or a few items (by selecting the checkboxes in front of them).

|                         | ◆∋ Stell                                                                                                    | ar Data Recovery for | iPhone                                                                                                    | - )                                 |
|-------------------------|----------------------------------------------------------------------------------------------------|----------------------|----------------------------------------------------------------------------------------------------|-------------------------------------|
| ← ℝ ⊡ 0 0 0 7 8         |                                                                                                    | Q                    | Sho                                                                                                    | w All O Deleted Only O Existing On  |
| 7 iTunes Backup         | Notes                                                                                                    |                      |                                                                                                    |                                     |
|                         | Titie  Titie Titie Titie  Titie Titie Titie Titie Titie Titie Titie Titie Titie Titie Titie Titie Titie Titie Titie Titie Titie Titie Titie Titie Titie Titi | Date                 | Notes<br>Its a good movie<br>Lipstick has man<br>Aishwarya<br>Mann ki rani<br>Nandita<br>Mehendi<br>Hannah<br>Team lead<br>He Gulzar<br>m>D1A36198-8<br>21 July<br>9 march<br>A1 Is that your fri.<br>N8<br>N3<br>N2 | Notes<br>Title<br>N8<br>Notes<br>N8 |
| Safari Bookmarks (5834) | ☑                                                                                                    |                      | C25<br>C34 ):@/→?#/)&                                                                                                    |                                     |

Note:

- You can preview the existing and deleted items, and you can also search for a specific item by typing a keyword in the search box.
- Click **Deep Scan** if your desired data is not included in the list.
- 8. Click **Save** to confirm it. Select a destination to save the data.

# **Recover from iCloud Backup**

You can scan an iCloud backup file for data if you have synchronized your iOS device with iCloud earlier. To restore or recover your lost files from iCloud backup, you need **Stellar Data Recovery for iPhone** to help you.

To use the iCloud Backup option of the software, follow the steps given below:

- 1. Run **Stellar Data Recovery for iPhone**. (**Note**: You do not need to connect your iOS device for recovering data from iCloud backup files)
- 2. On the **Stellar Data Recovery for iPhone** main screen, select the **Recover from iCloud Backup** option.

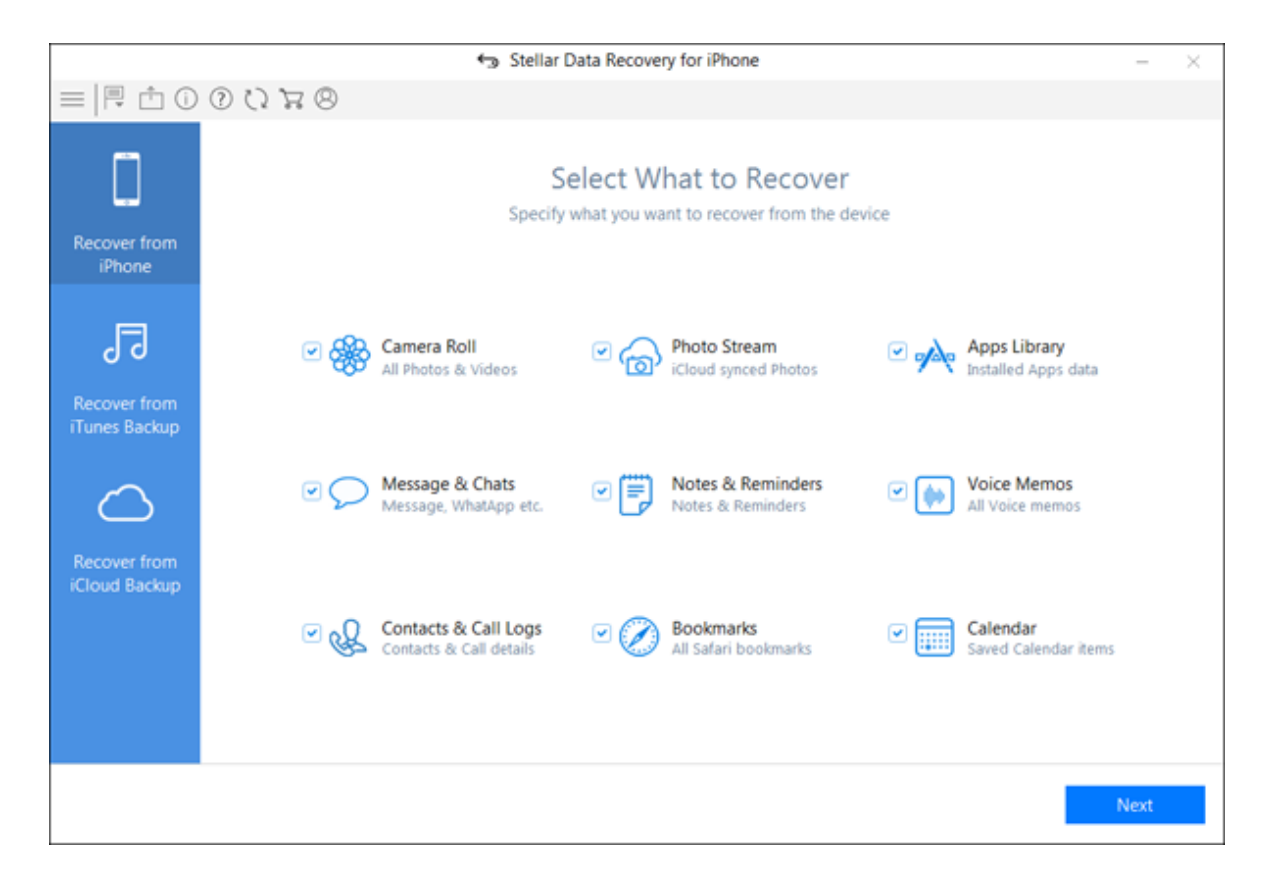

- On Main Screen Select the type of data such as Photos, Videos, Installed Apps data, Messages, Chats, Notes, Reminder, Voice Memos, Contact, Call details, Bookmarks and saved Calender Items which you want to recover. Click Next
- 4. Enter the Apple ID and Password to get a list of all available backup files from iCloud.

| ÷ •                   | itellar Data Recovery for iPhone | - | $\times$ |
|-----------------------|----------------------------------|---|----------|
| =   ← 🗏 🖞 () () 🖄 🐺 😕 |                                  |   |          |
|                       |                                  |   |          |
|                       |                                  |   |          |
|                       | $\sim$                           |   |          |
|                       |                                  |   |          |
|                       |                                  |   |          |
|                       | Sign in to iCloud                |   |          |
|                       | sign in to icloud                |   |          |
|                       |                                  |   |          |
|                       |                                  |   |          |
|                       |                                  |   |          |
|                       | Sign In                          |   |          |
|                       | Forgot Apple ID or Password?     |   |          |
|                       |                                  |   |          |
|                       |                                  |   |          |
|                       |                                  |   |          |
|                       |                                  |   |          |
|                       |                                  |   |          |
|                       |                                  |   |          |
|                       |                                  |   |          |
|                       |                                  |   |          |

5. Scan and Download the iCloud backup files.

|                                                | Stellar D             | ata Recovery for iPhone           |                   | -                                  | $\times$ |
|------------------------------------------------|-----------------------|-----------------------------------|-------------------|------------------------------------|----------|
| =   ← 🗏 🖞 🛈 🗇 🎝 🐄 😕                            |                       |                                   |                   |                                    |          |
|                                                | Select a backup of yo | our iPhone that you want to scan. |                   |                                    |          |
| $\sim$                                         | Name<br>Piphone       | Date 26/09/2018 10:29:16          | Version<br>11.3.1 | Account<br>prateek.chauhan1108@GMA |          |
| $\langle \rangle$                              | (Phone                | 03/10/2018 12:00:28               | 12.0              | prateek.chauhan1108@gmai           |          |
| $\square$                                      | iPhone                | 06/10/2018 11:49:26               | 12.0              | prateek.chauhan1108@gmai           |          |
|                                                | iPhone                | 16/08/2018 09:40:55               | 11.2.6            | prateek.chauhan1108@gmai           |          |
| Sign in to iCloud                              | iPhone                | 05/03/2018 15:40:26               | 11.2.5            | prateek.chauhan1108@gmai           |          |
| Sign In           Forgot Apple ID or Password? |                       |                                   |                   |                                    |          |
| Remove                                         |                       |                                   |                   | Scan                               |          |

**Note:** In case you do not have any backup with the account entered, the dialog box shown below appears.

6. Select an iCloud backup from which you want to preview and save data. You can save data from following: Camera Roll, Photo Stream, Contacts, Messages, Message Attachments, Call History, Calendar, Notes, Notes Attachments, Reminders, Voice Memos, Safari Bookmarks, WhatsApp, WhatsApp Attachments, Viber, Tango, WeChat, Line, Kik and Apps Library.

|                               | €∋ Ste          | ellar Data Recover                                                                                                    | y for iPhone                                                                                                    |                                                                                          |                                                                               | - ×                                                                        |
|-------------------------------|-----------------|----------------------------------------------------------------------------------------------------|----------------------------------------------------------------------------------------------------|------------------------------------------------------------------------------------------|-------------------------------------------------------------------------------|----------------------------------------------------------------------------|
| ≡   ← 🗒 🖞 🛈 🛈 🕄 🛪 🙁           |                 | (                                                                                                    | Q.                                                                                                    | ) ® sh                                                                                   | ow All O Deleted                                                              | I Only O Existing Only                                                     |
| Cloud Backup     Fill iPhone  | Call History    |                                                                                                    |                                                                                                    |                                                                                          |                                                                               |                                                                            |
|                               | Name            | Phone<br>•9198184845<br>•9189298931<br>•9189298931<br>•9196508024<br>•9199102251<br>•9186305646<br>•9189610000<br>•9195550309 | Date<br>10/04/2018 1<br>09/28/2018 1<br>09/27/2018 1<br>09/27/2018 1<br>04/03/2018 1<br>04/02/2018 2<br>04/03/2018 1 | Type<br>Incoming<br>Incoming<br>Incoming<br>Incoming<br>Incoming<br>Incoming<br>Incoming | Duration<br>missed<br>missed<br>missed<br>01:11<br>missed<br>missed<br>missed | Attribution<br>India<br>India<br>India<br>India<br>India<br>India<br>India |
| Q Deep Scan <u>Click here</u> | Total items : 8 | Selecte                                                                                                    | d items : 8                                                                                                    | Deleted items                                                                            | : 0                                                                           | Save                                                                       |

7. From the tree view, click on the supported file categories under the listed iCloud backup file which lists all items under the selected category heading.

|                                                                                                    | Stellar Dat                                                                                                    | ta Recovery for iPhon                                                             | ie                                                                                |                                                                                                    | 2     |
|----------------------------------------------------------------------------------------------------|----------------------------------------------------------------------------------------------------|-----------------------------------------------------------------------------------|-----------------------------------------------------------------------------------|----------------------------------------------------------------------------------------------------|-------|
| =   ← 閂 凸 ① ⑦ ひ ౫ ⊗                                                                                                    |                                                                                                    | Q                                                                                 | () Sho                                                                            | ow All O Deleted Only O Existing                                                                                                    | g Onl |
| Cloud Backup                                                                                                    | WhatsApp                                                                                                    |                                                                                   |                                                                                   |                                                                                                    |       |
| Photos & Videos  Camera Roll  Comparison  Messages & Call Log  Messages & Call                                                                                                    | Chats  Cunknown  () (1) (1) (1) (1) (1) (1) (1) (1) (1) (                                                                                                    | Name<br>unknown<br>+91 97090 18397<br>+91 84489 91912<br>+91 96508 02444          | Phone<br>+919709018397<br>+918448991912<br>+919650802444                          | +91 97090 18397<br>(+919709018397)                                                                                                    | ^     |
| Constants<br>Constants<br>Constants<br>Messages<br>Messages<br>Message Attachments<br>Constants<br>Message Attachments<br>Constants<br>Metsage Attachments<br>Constants<br>Messages<br>Message | <ul> <li>☑ ☎ Office</li> <li>☑ ☎ Office</li> <li>☑ ☎ Ayu</li> <li>☑ ☎ unknown</li> <li>☑ ☎ +91 97090 183</li> <li>☑ ☎ +91 84489 919</li> <li>☑ ☎ +91 96508 024</li> <li>☑ ☎</li> </ul> | Office<br>Ayu<br>unknown<br>+91 97090 18397<br>+91 84489 91912<br>+91 96508 02444 | +918130427335<br>+919910225137<br>+919709018397<br>+918448991912<br>+919650802444 | His.Do you want to have a<br>smooth transition from<br>being an Employee to an<br>Entrepreneur? Contact me<br>call at 8051807670 /<br>WhatsApp only at<br>9709018397_Criteria: One<br>Should have patience,<br>guts n dream to do<br>semething big. |       |
| Memos & Others                                                                                                    | Ø ⊠ Office<br>Ø ⊠ Ayu                                                                                                    | Office<br>Ayu                                                                     | +918130427335<br>+919910225137                                                    | 10/02/2018 10:13:56                                                                                                    |       |
| Calendar (283)<br>Reminders (33)<br>Safari Bookmarks (5124)<br>Voice Memos                                                                                                    |                                                                                                    |                                                                                   |                                                                                   | HiDo you want to have a<br>smooth transition from<br>being an Employee to an<br>Entrepreneur? Contact me<br>call at 8051807670 /                                                                                                    | ~     |

8. You can either select all or a few items (by selecting the checkboxes in front of them).

### Note:

- You can preview the existing and deleted items, and you can also search for a specific item by typing a keyword in the search box.
- Click **Deep Scan** if your desired data is not included in the list.
- 9. Click **Save** to confirm it. Select a destination to save the data.

|                                                                                                    | 🕤 Stellar Da                                                                                         | ta Recovery for iPhone                                                       |                                              |                                                                                                    |                                                                                              | 1.00                                                          | ×    |
|----------------------------------------------------------------------------------------------------|----------------------------------------------------------------------------------------------------|------------------------------------------------------------------------------|----------------------------------------------|----------------------------------------------------------------------------------------------------|----------------------------------------------------------------------------------------------|---------------------------------------------------------------|------|
| ■   ← 閂 凸 ① ⑦ ひ 足 ⊗                                                                                                    |                                                                                                    | Q                                                                            |                                              | Show All                                                                                                    | O Deleted Only                                                                               | () Existing                                                   | Only |
|                                                                                                    | Safari Bookmarks<br>Title<br>2 @<br>2 @<br>2 @                                                       | Save Files                                                                   | URL<br>https://<br>https://                  | prateek.chaul<br>prateek.chaul<br>prateek.chaul<br>rateek.chaul<br>ww.bing.com<br>rateek.chaul                                                                                                    | han1108%40gm<br>han1108%40gm<br>han1108%40gm<br>han1108%40gm<br>han1108%40gm<br>han1108%40gm | ail.com@<br>ail.com@<br>ail.com@<br>ail.com@<br>ail.com@      | •    |
| Message Attachments  SwhatsApp (14)  SwhatsApp Media (28)  Switch (36)  T Tango  Gim Line  Switchat  Kak  Memos & Others | Save Computer Save Computer Save Phone Browse location on loc C:\Users\admin\Desk Automatically open | al disk to save selected iten<br>top\iPhone\<br>the destination folder after | ns:<br>Browse<br>saving.<br>OK               | ateek.chauhan 1108%40gmail.com@<br>gin.microsoft.com/dt0838AF97-F360<br>gin.microsoft.com/dhttps://login.mic<br>ateek.chauhan1108%40gmail.com@<br>ateek.chauhan1108%40gmail.com@<br>ateek.chauhan1108%40gmail.com@<br>thingst.com/875D8889-C564-4025 |                                                                                              |                                                               |      |
| Memos & Others<br>Notes<br>Calendar (283)<br>C Reminders (33)<br>C Safari Bookmarks (5124)                               |                                                                                                    |                                                                              | http://w<br>http://w<br>https://<br>https:// | hateek.chaul<br>www.cnn.com,<br>prateek.chaul<br>prateek.chaul<br>prateek.chaul<br>prateek.chaul                                                                                                    | han1108%40gm<br>/*<br>han1108%40gm<br>han1108%40gm<br>han1108%40gm<br>han1108%40gm           | ail.com@_<br>ail.com@_<br>ail.com@_<br>ail.com@_<br>ail.com@_ | v    |
| Q Deep Scan <u>Click here</u>                                                                                            | Total items : 5124                                                                                   | Selected items : 5124                                                        | 4 Deleted                                    | items : 5114                                                                                                    |                                                                                              | Save                                                          |      |

# **Deep Scan**

**Deep Scan** allows you to recover data from iphone. It does a comprehensive scan of the ios devices and itunes backup to recover each and every bit of lost or deleted data. It searches for lost files on the basis of file signature. This recovery option recovers everything that is found in the selected source. This option is especially helpful in case of severely deleted and corrupted iphone data.

In case, after the quick scan process is completed and your desired file is not included in the list of files detected, you can opt for **Deep Scan** to perform a comprehensive scan of the selected device and backup.

### To perform Deep Scan:

1. Once quick scan is completed, in the preview window choose **Click Here** option given at the bottom of the window to start **Deep Scan**.

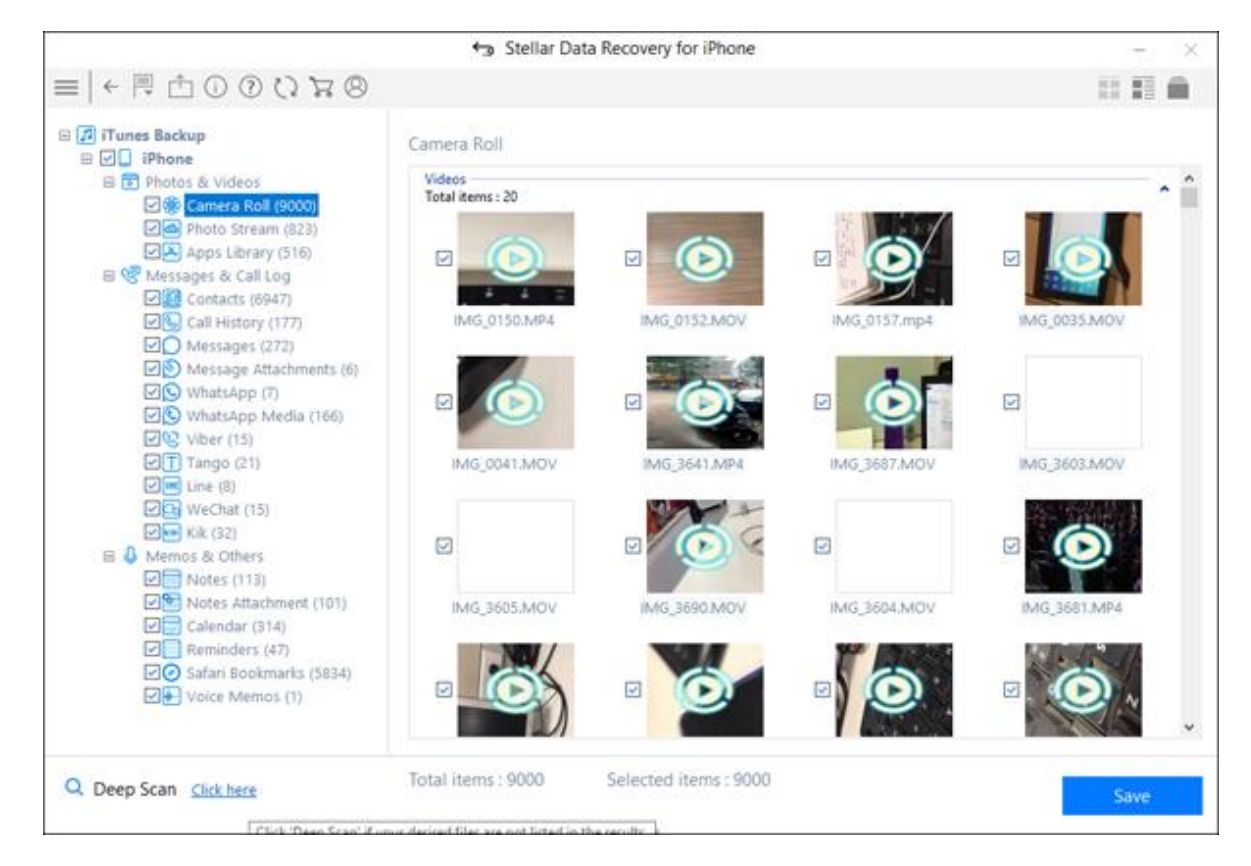

2. A screen showing the scanning process is displayed. Click **Stop** to stop the scan at any point.

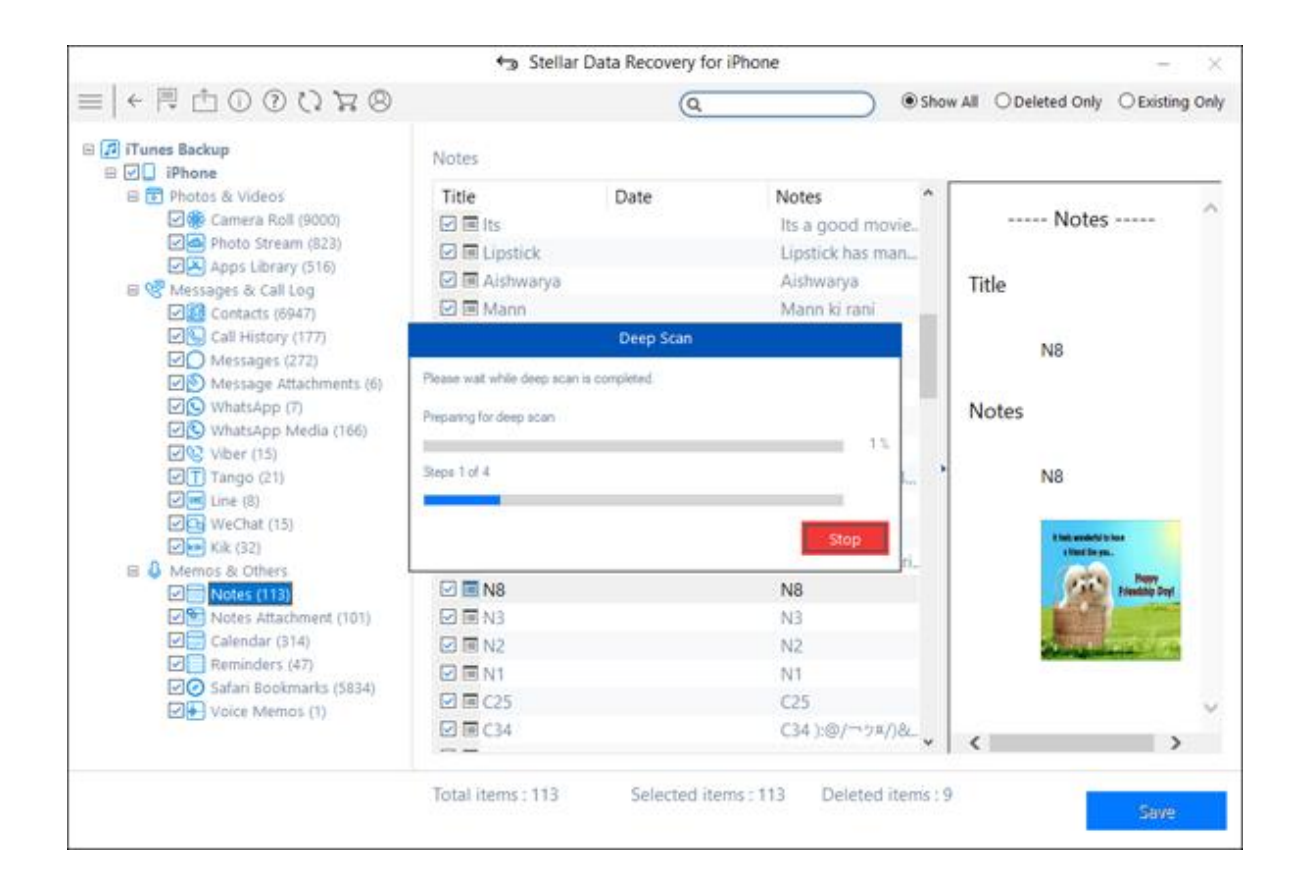

 Once the scanning process is completed, a dialog box displaying the message 'Deep Scan completed' is displayed.

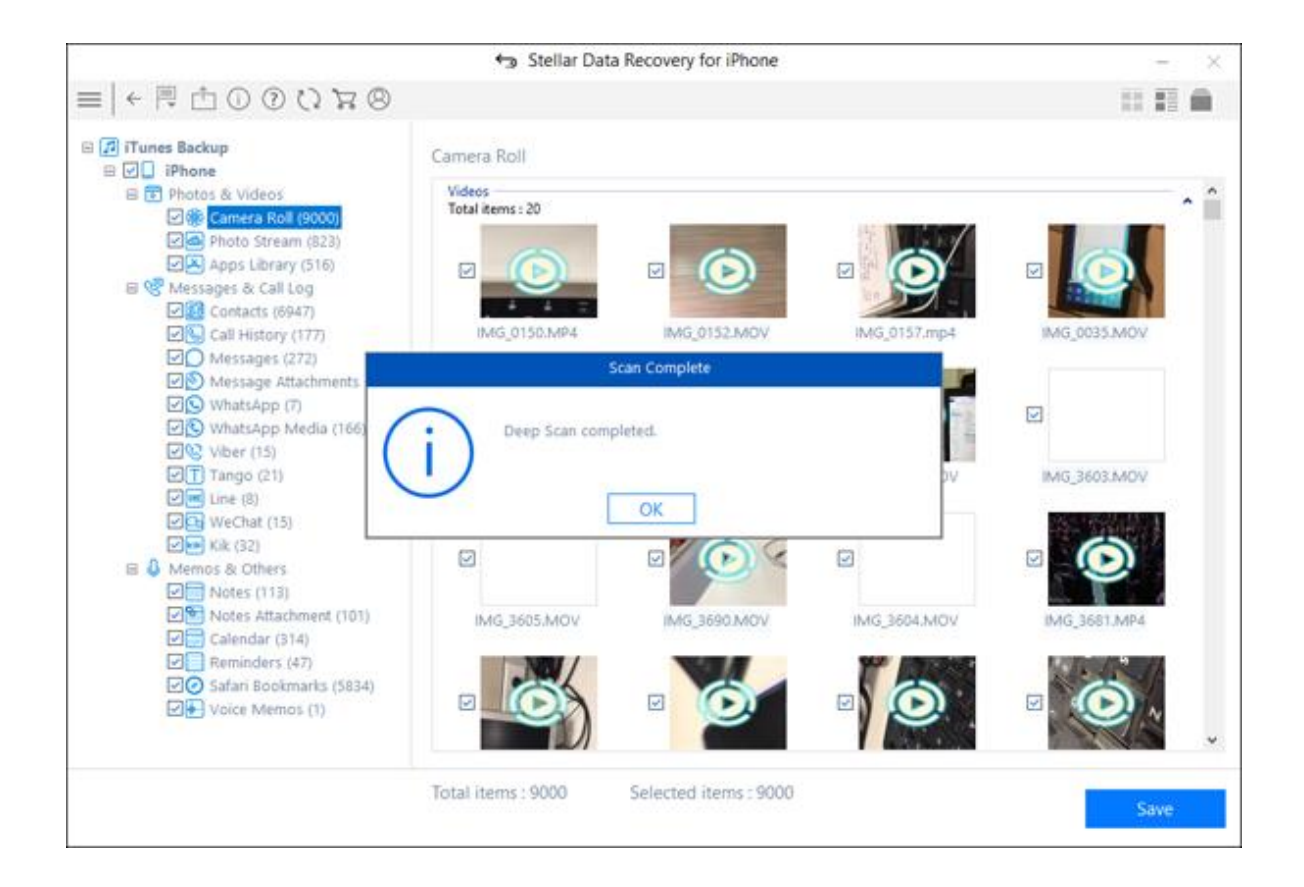

**Note :** In case the additional data is not recovered through Deep Scan, a dialog box displaying the message '*Deep Scan completed. No additional data found'* is displayed.

4. Files found during Deep Scan can be viewed in the preview window and saved at any desired location.

# **Export File to iPhone**

**Export file to iPhone** option of the software allows you to transfer recovered files such as photos, videos, audio, contact, notes, safari bookmarks and calendar from PC to iPhone. You can select the required source file type and its associated files which you want to import.

To use the Export file to iPhone option of the software, follow the steps given below:

1. Connect your iPhone to your computer via USB cable. Run Stellar Data Recovery for iPhone.

**Note**: You can also run the **Stellar Data Recovery for iPhone** application before connecting your iOS device to the computer. In case you run the application. First, you are prompted to connect the device.

2. From the **Stellar Data Recovery for iPhone** home screen, select the **Export file to iPhone** option in the Menu Bar.

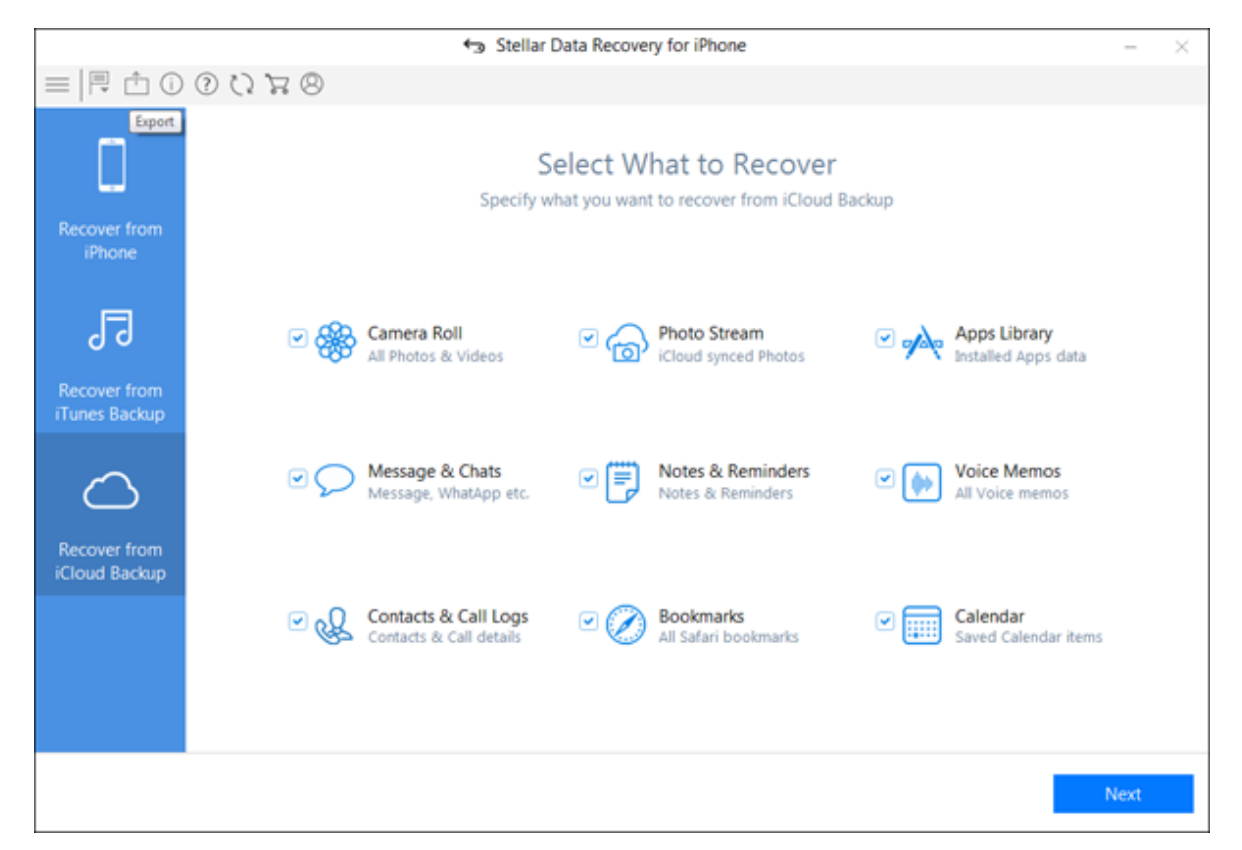

3. A new window appears. From that window, select the target file which you want to import to your iPhone by clicking the **Browse** button in front of the supported file types. For example, if you want to transfer contacts from your computer to your iPhone, click the **Browse** button in front of the "Contact" text box.

| Stellar Data Recovery for iPhone                                                                                                    |                                                    |     |  |  |
|----------------------------------------------------------------------------------------------------|----------------------------------------------------|-----|--|--|
| ≅   < 🖻 🖞 () 🖄 🗐 →   ≡                                                                                                    |                                                    |     |  |  |
|                                                                                                    | Select the file you want to export in your device. |     |  |  |
| Export Files                                                                                                    | Photos :                                           |     |  |  |
|                                                                                                    | Videos :                                           |     |  |  |
|                                                                                                    | Audio :                                            |     |  |  |
| <ol> <li>Steps to Export data to your iPhone:</li> <li>Select relevant files/ folders, you wish to Export.</li> <li>Click 'OK' to preview selected data.</li> <li>Select data from preview window that you want to Export.</li> <li>Click 'Transfer to iPhone' button.</li> </ol> | Contact :                                          | ••• |  |  |
|                                                                                                    | Notes :                                            |     |  |  |
|                                                                                                    | Bookmark :                                         |     |  |  |
|                                                                                                    | Calendar :                                         |     |  |  |
| Reset                                                                                                    |                                                    | OK  |  |  |

- 4. You can also reset the location of the selected file/folder by clicking the **Reset** button.
- Click OK. You can now preview and transfer the following supported file categories: Photos, Videos, Audio, Contact, Calendar, Notes and Safari Bookmarks. From the left-hand side tree view, click the supported file category under Export Data from File. It lists all the files under the selected category.

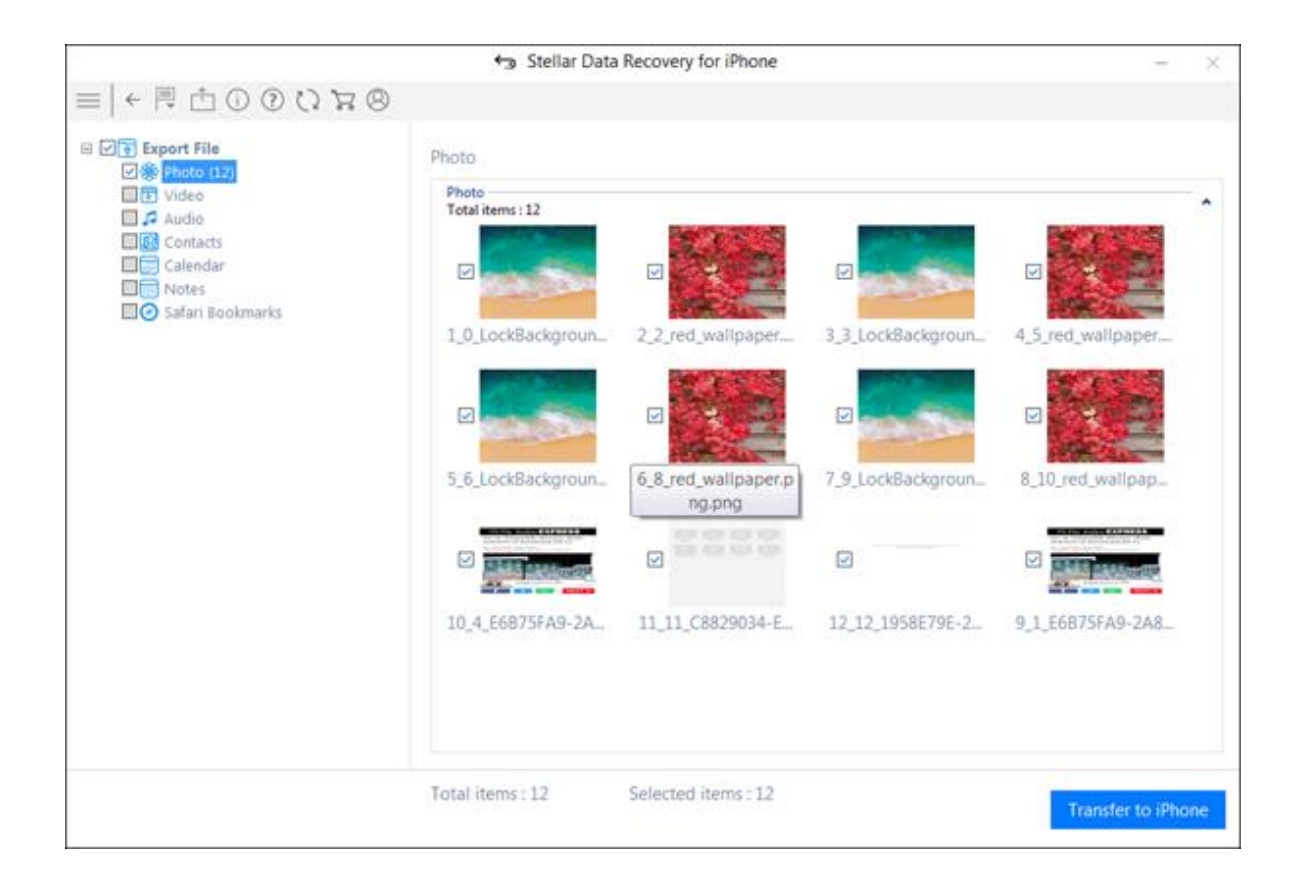

**Note:** In case you have connected multiple iOS devices, you get a screen prompting you to select the desired device to which you want to transfer the data.

6. You can either select all or some specific files which you want to import (by selecting the checkboxes in front of them).

|                     | Ste           | Ilar Data Recov | ery for iPhone |       |   | - >                                          |
|---------------------|---------------|-----------------|----------------|-------|---|----------------------------------------------|
| ≡   ← 閂 凸 ① ⑦ ♡ ౫ ⊗ |               |                 |                |       |   | Q                                            |
| Export File         | Contacts      |                 |                |       |   |                                              |
| Video               | Name          | Phone           | Company        | Email |   |                                              |
| E 🕫 Audio           | E 1 Fire      | 101             |                |       |   | Balance Info                                 |
| Contacts (290)      | 🖸 👤 Kokil     | 7417118440      |                |       |   |                                              |
| Calendar            | 🖸 1 Best De.  | 121             |                |       |   |                                              |
| Safari Bookmarks    | 🖸 👤 Busy Tu.  | *567*333#       |                |       |   | ANTO AND A REAL PROPERTY OF A REAL PROPERTY. |
|                     | D 1 Bonus C   | *444#           |                |       |   | Mobile_Phone 141                             |
|                     | 🖸 1 Busy Tu.  | *567*333#       |                |       |   |                                              |
|                     | 🖾 1 Balance   | 141             |                |       |   |                                              |
|                     | 🗹 1 Blog      | 52000           |                |       |   |                                              |
|                     | 🖸 🗴 Entertair | iment 89        |                |       |   |                                              |
|                     | D 1 Best De.  | . 121           |                |       | 3 |                                              |
|                     | Astrolog      | y 51717         |                |       | 1 |                                              |
|                     | 🖾 💶 Balance   | 141             |                |       | B |                                              |
|                     | 🗹 1 Ambula.   | 102             |                |       |   |                                              |
|                     | Astrolog      | y 51717         |                |       |   |                                              |
|                     | 🖸 💄 Dummy     | 9630852741      |                |       |   |                                              |
|                     | 🖸 1 Ambula.   | 102             |                |       |   |                                              |
|                     | I Tempor.     | 6932255885      |                |       |   |                                              |
|                     | 🗹 💄 Account   | *111#           |                |       |   |                                              |
|                     | Account       | +111#           |                |       |   |                                              |
|                     |               |                 |                |       |   | 1                                            |

- 7. Click **Transfer to iPhone** to import the selected data.
- 8. A dialog box is displayed showing the progress of the transfer process. You can click **Stop** button in the dialog box to stop the file transfer process.

| 🕤 Stellar Data Recovery for iPhone – 🛛 🕹 |                                                                                                    |                    |  |  |  |  |  |  |
|------------------------------------------|----------------------------------------------------------------------------------------------------|--------------------|--|--|--|--|--|--|
| ≡   ← 🗏 🖞 🛈 🕐 🖓 🛱                        | 8                                                                                                    |                    |  |  |  |  |  |  |
|                                          | Photo<br>Photo<br>Total items : 12<br>1_0_LockBackgroun<br>Photo<br>2_2_red_wallpaper<br>3_3_LockBackgroun | 4_5_red_wallpaper  |  |  |  |  |  |  |
|                                          | Saving Progress                                                                                            | 332.3              |  |  |  |  |  |  |
|                                          | Wait while photos are being copied to your computer.                                                       |                    |  |  |  |  |  |  |
|                                          | Steps1 of 2<br>Time elapsed:00:00:04                                                                       | 8_10_red_wallpap   |  |  |  |  |  |  |
|                                          |                                                                                                    |                    |  |  |  |  |  |  |
|                                          | 10_4_E6B75FA9-2A 11_11_C8829034-E 12_12_1958E79E-2                                                         | 9_1_E6B75FA9-2A8   |  |  |  |  |  |  |
|                                          | Total items : 12 Selected items : 12                                                                       | Transfer to iPhone |  |  |  |  |  |  |

9. Data Saved Successfully dialog prompts.

### Note:

• If in case you select the invalid format of the file or the selected file is severely corrupted and application is unable to detect it, then a message prompts on the screen indicating the wrong file.

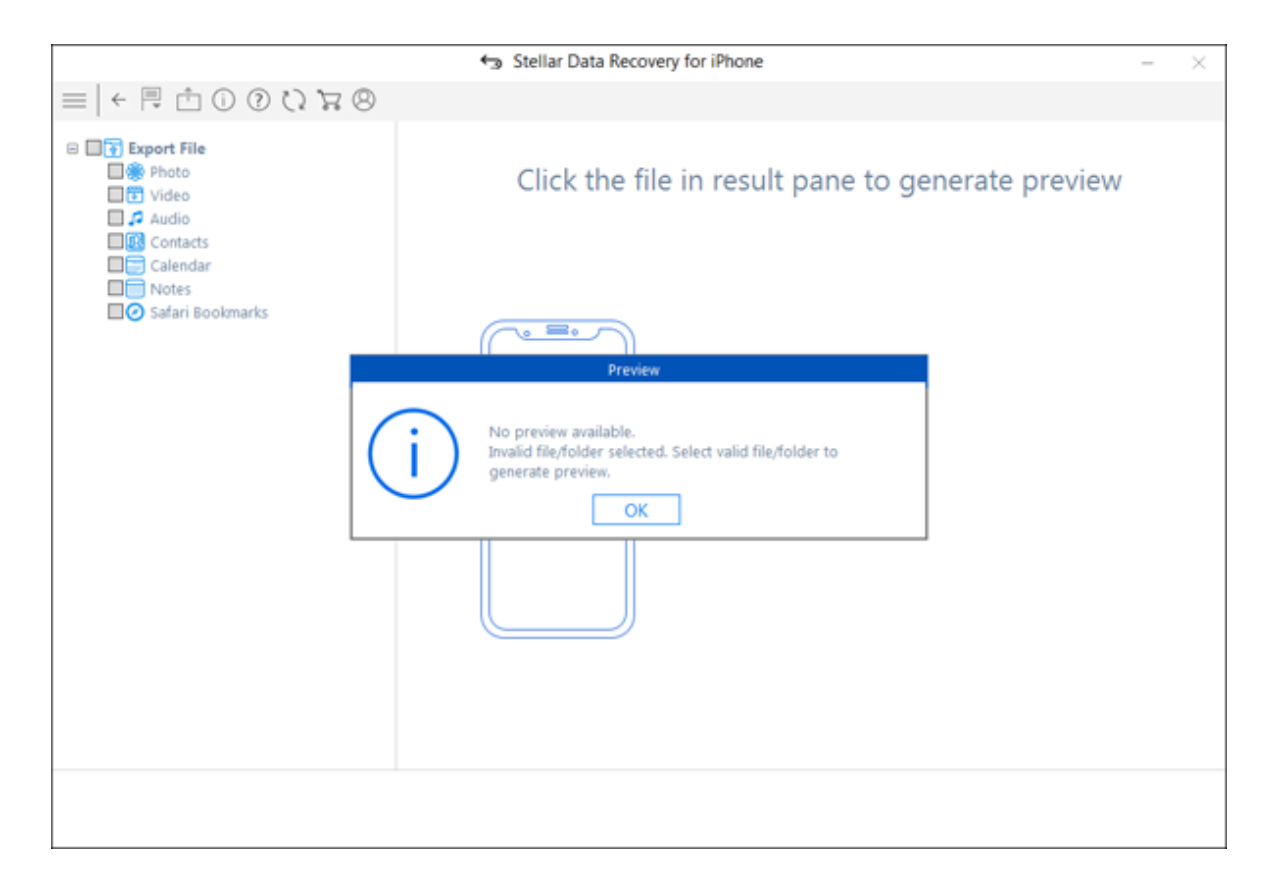

• To proceed to the transfer process, you need to select the appropriate file/folder.

# Languages

In order to use **Stellar Data Recovery for iPhone** software in your preferred language, the application provides an option to select any of the desired language. Using the Languages button, you can change the entire application to a different language at any time/instance without having to re-install the application.

In order to change language of the application instantly, go through the following steps:

- 1. Run Stellar Data Recovery for iPhone.
- 2. Click Languages button from Menu Bar.
- 3. From the options displayed, select the required language.

### FAQs

#### 1. Can Stellar Data Recovery for iPhone recover all of my deleted data?

Yes, with **Stellar Data Recovery for iPhone**, you can recover deleted Contacts, Messages, Call history, Calendar, Notes, Reminders and Safari Bookmarks from your iOS device in an efficient manner. However, the software might not be able to recover the deleted data if data deleted is overwritten by any new data.

#### 2. Can I preview messages before recovering them?

Yes using **Stellar Data Recovery for iPhone** software you can preview Contacts, Messages, Call history, Calendar, Notes, Reminders and Safari Bookmarks before recovering them.

3. In how many formats can I save the contacts after recovering them using Stellar Data Recovery for iPhone software?

You can save the contact in three formats using **Stellar Data Recovery for iPhone** software after recovering them. You can save them in VCF, CSV and HTML formats.

4. Can I synchronize my photos and contacts to my iOS device after recovering data using Stellar Data Recovery for iPhone?

Yes, you can synchronize photos and contacts to your iOS device using iTunes.

5. Why do I receive this error message after installing the application "Cannot find import; DLL may be missing, corrupt or wrong version File "MSVCP100.dll", error 126"?

This error message appears if your Windows is not updated. You need to download the updates from <a href="http://www.microsoft.com/en-in/download/details.aspx?id=5555">http://www.microsoft.com/en-in/download/details.aspx?id=5555</a>.

# **Legal Notices**

### Copyright

Stellar Data Recovery for iPhone software, accompanied user manual and documentation are copyright of Stellar Information Technology Private Limited, with all rights reserved. Under the copyright laws, this user manual cannot be reproduced in any form without the prior written permission of Stellar Information Technology Private Limited. No Patent Liability is assumed, however, with respect to the use of the information contained herein.

Copyright © Stellar Information Technology Private Limited. INDIA.

#### Disclaimer

The Information contained in this manual, including but not limited to any product specifications, is subject to change without notice.

STELLAR INFORMATION TECHNOLOGY PRIVATE LIMITED PROVIDES NO WARRANTY WITH REGARD TO THIS MANUAL OR ANY OTHER INFORMATION CONTAINED HEREIN AND HEREBY EXPRESSLY DISCLAIMS ANY IMPLIED WARRANTIES OF MERCHANTABILITY OR FITNESS FOR ANY PARTICULAR PURPOSE WITH REGARD TO ANY OF THE FOREGOING STELLAR INFORMATION TECHNOLOGY PRIVATE LIMITED ASSUMES NO LIABILITY FOR ANY DAMAGES INCURRED DIRECTLY OR INDIRECTLY FROM ANY TECHNICAL OR TYPOGRAPHICAL ERRORS OR OMISSIONS CONTAINED HEREIN OR FOR DISCREPANCIES BETWEEN THE PRODUCT AND THE MANUAL. IN NO EVENT SHALL STELLAR INFORMATION TECHNOLOGY PRIVATE LIMITED, BE LIABLE FOR ANY INCIDENTAL, CONSEQUENTIAL SPECIAL, OR EXEMPLARY DAMAGES, WHETHER BASED ON TORT, CONTRACT OR OTHERWISE, ARISING OUT OF OR IN CONNECTION WITH THIS MANUAL OR ANY OTHER INFORMATION CONTAINED HEREIN OR THE USE THEREOF.

### Trademarks

Stellar Data Recovery for iPhone® is a registered trademark of Stellar Information Technology Private Limited.

Windows 7, Windows 8®, Windows 8.1® and Windows 10® are registered trademarks of Microsoft® Corporation Inc.

iOS® and iTunes® are registered trademarks of Apple® Inc.

All Trademarks Acknowledged.

All other brands and product names are trademarks or registered trademarks of their respective companies.

License Agreement - Stellar Data Recovery for iPhone

#### Stellar Data Recovery for iPhone

Copyright © Stellar Information Technology Private Limited. INDIA

#### www.stellarinfo.com

All rights reserved.

All product names mentioned herein are the trademarks of their respective owners.

This license applies to the standard-licensed version of Stellar Data Recovery for iPhone.

#### Your Agreement to this License

You should carefully read the following terms and conditions before using, installing or distributing this software, unless you have a different license agreement signed by Stellar Information Technology Private Limited.

If you do not agree to all of the terms and conditions of this License then do not copy, install, distribute or use any copy of **Stellar Data Recovery for iPhone** with which this License is included, you may return the complete package unused without requesting an activation key within 30 days after purchase for a full refund of your payment.

The terms and conditions of this License describe the permitted use and users of each Licensed Copy of **Stellar Data Recovery for iPhone**. For purposes of this License, if you have a valid single-user license, you have the right to use a single Licensed Copy of **Stellar Data Recovery for iPhone**. If you or your organization has a valid multi-user license, then you or your organization has the right to use up to a number of Licensed Copies of **Stellar Data Recovery for iPhone** equal to the number of copies indicated in the documents issued by Stellar when granting the license.

#### **Scope of License**

Each Licensed Copy of **Stellar Data Recovery for iPhone** may either be used by a single person or used non-simultaneously by multiple people who use the software personally installed on a single workstation. This is not a concurrent use license.

All rights of any kind in **Stellar Data Recovery for iPhone**, which are not expressly granted in this license, are entirely and exclusively reserved to and by Stellar Information Technology Private Limited. You shall not rent, lease, modify, translate, reverse engineer, decompile, disassemble or create derivative works based on **Stellar Data Recovery for iPhone** nor permit anyone else to do so. You shall not make access to **Stellar Data Recovery for iPhone** available to others in connection with a service bureau, application service provider or similar business nor permit anyone else to do so.

#### Warranty Disclaimers and Liability Limitations

**Stellar Data Recovery for iPhone** and all accompanying software, files, data and materials are distributed and provided AS IS and with no warranties of any kind, whether expressed or implied. You acknowledge

that good data processing procedure dictates that any program including **Stellar Data Recovery for iPhone** must be thoroughly tested with non-critical data before there is any reliance on it and you hereby assume the entire risk of all use of the copies of **Stellar Data Recovery for iPhone** covered by this License. This disclaimer of warranty constitutes an essential part of this License. In addition, in no event does Stellar authorize you or anyone else to use **Stellar Data Recovery for iPhone** in applications or systems where its failure to perform can reasonably be expected to result in a significant physical injury or in loss of life. Any such use is entirely at your own risk and you would not hold Stellar responsible for any and all claims or losses relating to such unauthorized use.

In no event shall Stellar Information Technology Private Limited or its suppliers be liable for any special, incidental, indirect, or consequential damages whatsoever (including, without limitation, damages for loss of business profits, business interruption, loss of business information, or any other pecuniary loss) arising out of the use of or inability to use the software product or the provision of or failure to provide support services, even if Stellar Information Technology Private Limited has been advised of the possibility of such damages. In any case, Stellar Information Technology Private Limited's entire liability under any provision shall be limited to the amount actually paid by you for the software product.

#### General

This License is the complete statement of the agreement between the parties on the subject matter and merges and supersedes all other or prior understandings, purchase orders, agreements and arrangements. This License shall be governed by the laws of the State of Delhi, India. Exclusive jurisdiction and venue for all matters relating to this License shall be in courts and fora located in the State of Delhi, India and you consent to such jurisdiction and venue. There are no third party beneficiaries of any promises, obligations or representations made by Stellar herein. Any waiver by Stellar of any violation of this License by you shall not constitute nor contribute to a waiver by Stellar of any other or future violation of the same provision or any other provision of this License.

Copyright © Stellar Information Technology Private Limited. All rights reserved.

## **About Stellar**

**Stellar Data Recovery** is a global leader in providing data recovery, data migration and data erasure solutions for the past two decades. **Stellar Data Recovery** is a customer centric, critically acclaimed, global data recovery, data migration & erasure solutions provider with cost effective solutions available for large corporates, SMEs & Home Users. **Stellar Data Recovery** is headquartered in New Delhi, India and has a strong presence across USA, Europe & Asia.

### **Product line:**

### **Data Recovery**

A widest range of data recovery software that helps you recover your valued data lost after accidental format, virus problems, software malfunction, file/directory deletion, or even sabotage!. <u>More Info >></u>

### **File Recovery**

The most comprehensive range of file undelete and unerase software for Windows and MS office repair tools. <u>More Info >></u>

### **Email Recovery**

A wide range of mail recovery, mail repair and mail conversion applications for Outlook, Outlook Express and Exchange useful in instances of data loss due to damages and corruption of Email. <u>More Info >></u>

### **Data Protection**

A wide range of Prevent Data Loss, Data backup and Hard Drive Monitoring Applications to ensure complete data protection against hard drive crash. <u>More Info >></u>

### **Data Erasure**

Stellar Data Erasure software under the brand **BitRaser** help businesses & consumers permanently erase confidential data beyond the scope of data recovery. You can perform high speed bulk data erasure & generate erasure certificates for audit trail purpose. **BitRaser** supports 24 International data erasure standards. <u>More Info >></u>

For more information about us, please visit www.stellarinfo.com